## HOW TO DOWNLOAD THE d6 SCHOOL COMMUNICATOR APP: Bay Primary School

Make sure you have Wi-Fi or 3G/4G internet connection. This is a quick FREE download.

## FROM A SMARTPHONE (ANDROID) – should be similar for other mobile devices. Also available on your PC.

- 1. Find your "Play Store" on your phone. Go in by clicking on the little "suitcase" Play Store icon.
- 2. Enter "d6 School Communicator" in the white space at the top that says "Google Play" to search for it.
- 3. Click on the "d6 School Communicator" option.
- 4. Now click on "INSTALL" on the d6 School Communicator screen.
- 5. You may be asked to "ACCEPT" that d6 School Communicator needs to access your Identity and Photos if it is the first time you download the App. (This is only used if you upload photos to the App, which you will not be required to do.)

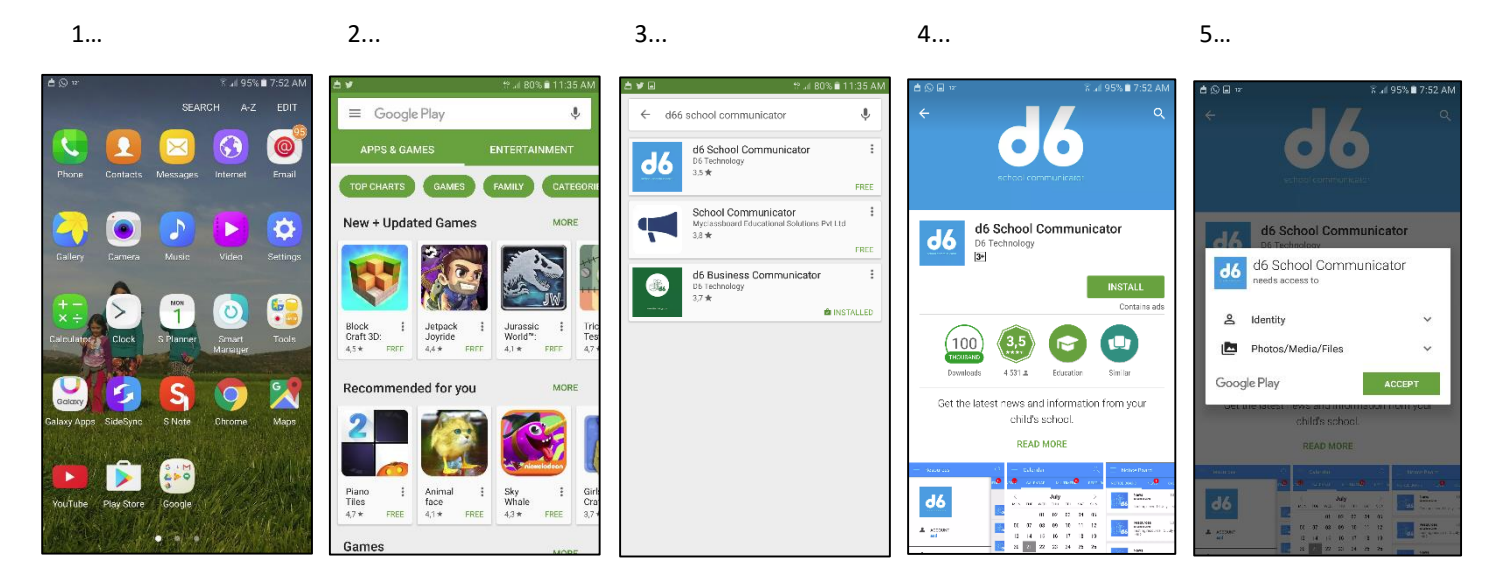

- 6. You will see that the App now downloads and installs. Once "installing" is complete, press on "OPEN".
- 7. Fill in your Name and Email, and click on "Continue".
- 8. Now select "South Africa", under Pick Country.
- 9. Select "Western Cape" in the blue bar at the top of your screen. You will now see the school options, with Bay Primary becoming visible if you scroll down.
- 10. Click on Bay Primary School for a "tick" to appear next to the name and a small arrow to appear on the bottom right hand side of your screen. Click on this arrow to enter...
- 11. You will now be on the "Notice Board" page of the App. Scroll right to enter other the other pages.

| 6                                                                                                    | 7                                                                                                 | 8                                      | 9                                                                                                    | 10/11                                                                                                    |
|----------------------------------------------------------------------------------------------------|---------------------------------------------------------------------------------------------------|----------------------------------------|----------------------------------------------------------------------------------------------------|----------------------------------------------------------------------------------------------------|
| ê ™ * 4 96% <b>8</b> 7:51 AM<br>← • • • • • • • • • • • • • • • • • • •                                                                                                    | 5 ¥ @ ⊇ Ø<br>\$ ⊿ 77≈ ∎ 12:00 PM                                                                  | CONTON                                 | Image: Solution of the second second seco | C II TO     C II TO     C     C II TO     C     C II TO     C     C II TO     C     C                                                                                                    |
| d6 School Communicator<br>De Technology<br>UNINSTALL<br>OPEN<br>Contains ads<br>(100)<br>(3.5)<br>(2.5)<br>(2 | Welcome to<br>d6 School Communicator                                                              | Australia<br>UAE<br>Kenya<br>Mauritius | Image: Series of the series of the series | Resources         3 days ago           Spilling Shart         Spilling Shart           Mark Spilling Shart         Spilling Shart           Mark Spilling Shar                                                                                                    |
| overlash 4511 sector Sinfer<br>Get the latest news and information from your<br>child's school.                                                                                                    | Name Email This information is required so that each organisation who is accessing their account. | Zambia<br>Namibia<br>Zimbabwe          | Bay Primary School     ✓       Seaumont Primary School     ✓                                                                                                    | Alert S days ago<br>to car g the Ley restrict p on ming meeting on<br>weenegag or 0 Min - H Campaia We need b)<br>affing the basen is keynel y where d b)<br>affing the basen is keynel y where d b)<br>and the p base of the second second                                                                                                    |
| <ul> <li>S<sup>2</sup>/<sub>2</sub> WHATS NEW</li> <li>New version delivers further benefits - upgraded<br/>functionally and design!</li> <li>Calandar.</li> <li>-Full calendar layor.</li> </ul>                                                                                                    | Continue<br>www.school-communicator.com                                                           | Swaziland<br>Botswana                  | Bergvliet High School  Bergvliet Primary School  Bergvliet Primary School  Bizzy Kids Educare                                                                                                    | Resolutions<br>Resolutions<br>Resol |